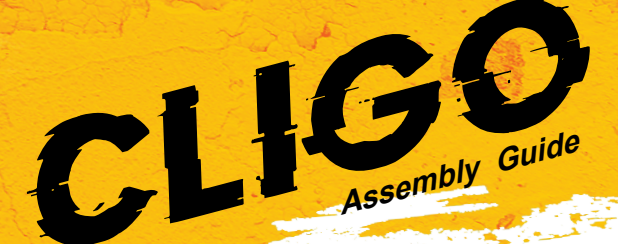

4

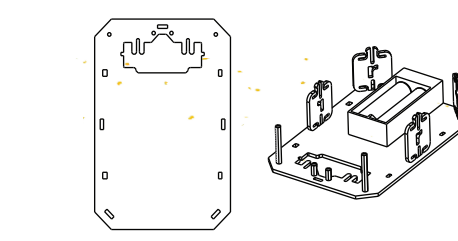

Starting with the base plate, Mount brass standoff on the base plate

with the help of bolts & screw driver & also mount the Li-ion cell

holder on the plate with help of 3M DST pad and insert the Orange

18650 Li-ion cells into the holder. Makes sure the batteries are facing

the correct direction, as per the markings inside of the Battery

Holder. Now snap the all 5 side plates into the slots on the baseplate.

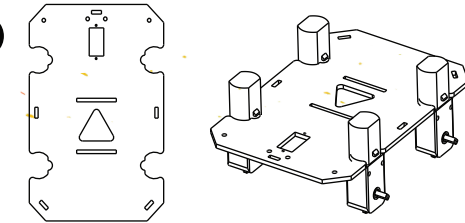

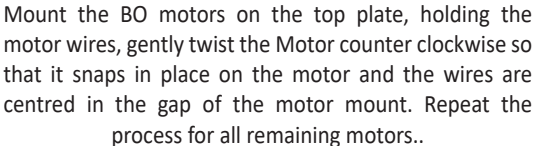

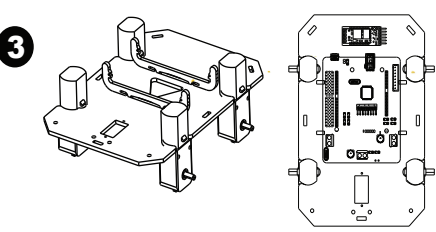

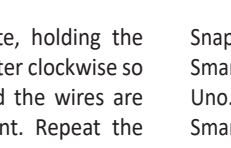

6

Snap the PCB holders in the top plate & mount the SmartElex L298N Motor Driver with on board Arduino Uno. Make the connections of the motors to the SmartElex L298N Motor Driver with on board Arduino Uno. Refer the motor connection diagram.

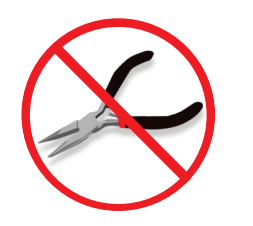

Do not attempt to remove chassis parts by squeezing them with pliers. You will break the small nubs.

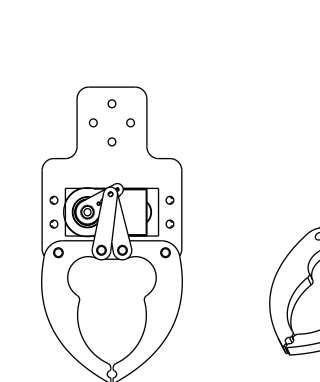

Make assembly of specifically designed ABS Gripper for the MG995 Servo Motor. You will get assembly video on the product page.

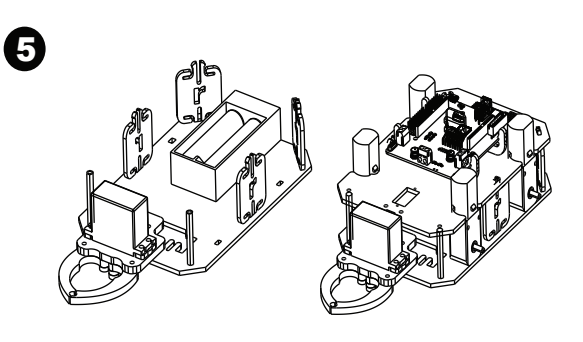

Mount the gripper assembly on the base plate with the help 10 mm female-female brass standoff. Now snap the top plate assembly on to the base plate such that it will get lock due to the side plates. Also tight all the screw of the standoffs.

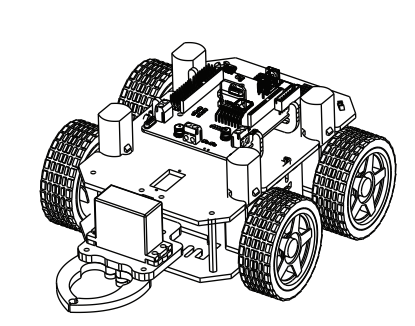

Attach the yellow wheels to the motor. Make sure to line up the flat edges of the motor shaft with the flat edges of the wheel. Mount the HC-05 Wireless Bluetooth Module with the help of 3M DST pad..

1. Each movement of the vehicle is controlled by the program so it is necessary to get the program installed and set up correctly. We will use the Arduino Software IDE (Integrated Development Environment) as a programming tool. Go to https://www.arduino.cc/en/Main/Software and download and install Arduino IDE software.

2. Download and install USB driver from https://sparks.gogo.co.nz/ch340.html In the Arduino IDE when the CH340 is connected you will see a COM Port in the Tools > Serial Port menu, the COM number for your device may vary depending on your system.

3. Download attachment "Codes & Arduino Libraries". You will get all the codes and libraries required for the robot. Install the libraries and upload the suitable program.

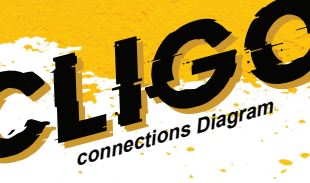

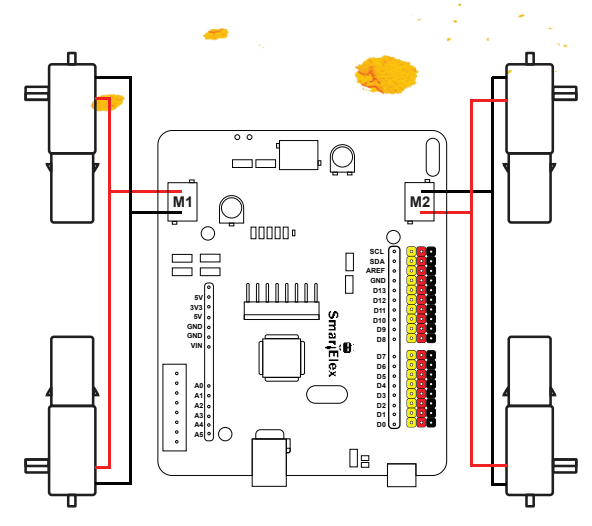

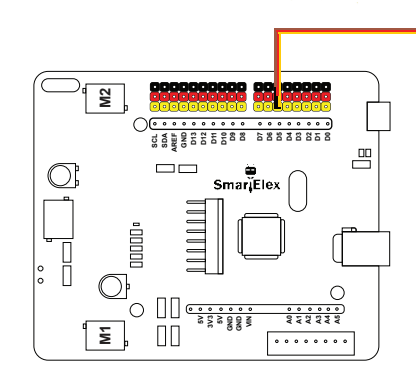

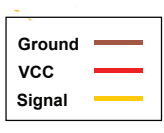

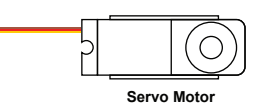

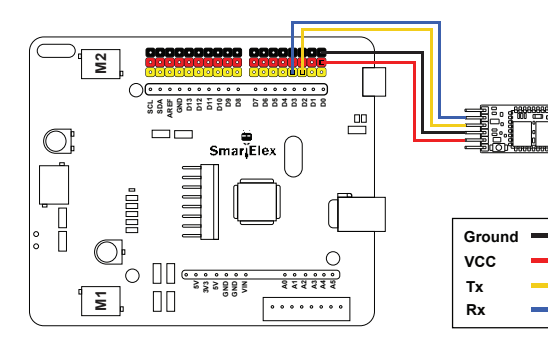

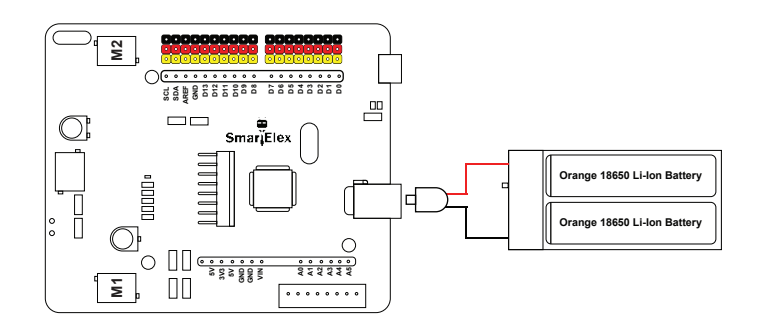

Scan the QR code

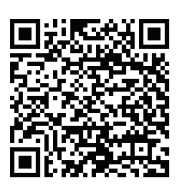

to download the **Bluetooth Controller App** 

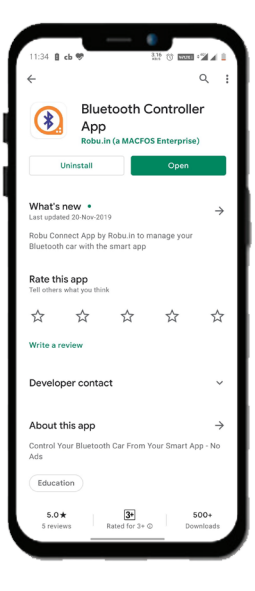

Download the latest version of the "Bluetooth Controller" app on the Google Play Store

| OnePlus Bullets Wireless<br>64.22:P3-FC:FF:19<br>OP Headset<br>96:09:CF:C7E1:E0<br>Mi Neckband Bluetooth Earphones<br>9C:97:89:13:FE:EB<br>Awante Bar 1500<br>F4.4E:FD:65:F8.47<br>HC-05<br>80:23:32:21:50:70<br>bock:STONE 200<br>FC:SE F6:A5:14:E7 |
|----------------------------------------------------------------------------------------------------|
| 0P Headset<br>96:09:CF:CF:E0<br>Mi Neckband Bluetooth Earphones<br>9C:97:89:13F:EB<br>Awante Bar 150<br>F4:4E:FD:65:FB:47<br>HC:05<br>9B:03:32:21:50:70<br>bock:ST:070:E200<br>F5:SFE:A53:14:67                                                      |
| MI Neckband Bluetooth Earphones<br>9C:97:99:13:FE:EB<br>Aavante Bar 1500<br>F4:4E:FD:65:FB:47<br>HC-05<br>98:D3:32:21:50:70<br>beat STONE 200<br>FC:SB:FA:33:14:F7                                                                                   |
| Aavante Bar 1500<br>F4:4E:FD:65:FB:47<br>HC-05<br>98:D3:32:21:50:70<br>boAt STONE 200<br>FC:88:FA:53:14:F7                                                                                                    |
| HC-05<br>98:D3:32:21:50:70<br>boAt STONE 200<br>FC:58:FA-53:14:F7                                                                                                    |
| boAt STONE 200<br>FC:58:FA:53:14:F7                                                                                                    |
|                                                                                                    |
| X5<br>20:19:05:18:A8:4A                                                                                                    |
| boAt Rockerz 400<br>FC:58:FA:07:CD:1B                                                                                                    |
| WI-C200<br>90:7A:58:29:48:D2                                                                                                    |
| OEB-E53D<br>17:48:11:11:20:DC                                                                                                    |
|                                                                                                    |
|                                                                                                    |

Open the app & turn on the **Bluetooth Device** 

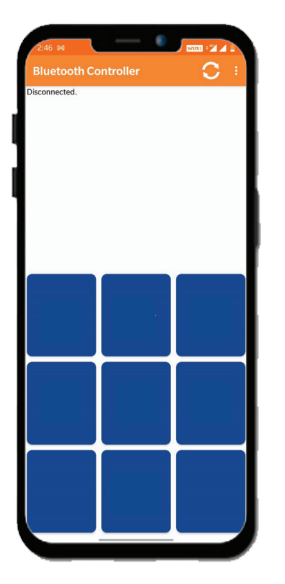

Connect the device to the HC-05 Password is "1234" or "0000"

| 2A7 H 8 0 24. |        |  |
|---------------|--------|--|
| ← Button Set  | ting   |  |
| Place         | 1      |  |
| Forward       | 2      |  |
| Pick          | 3      |  |
| Left          | 4      |  |
| Stop          | 5      |  |
| Right         | 6      |  |
| Backward      | 8      |  |
| ок            | CANCEL |  |
|               |        |  |
|               |        |  |
|               |        |  |
|               |        |  |
| _             |        |  |

Configure the **buttons** 

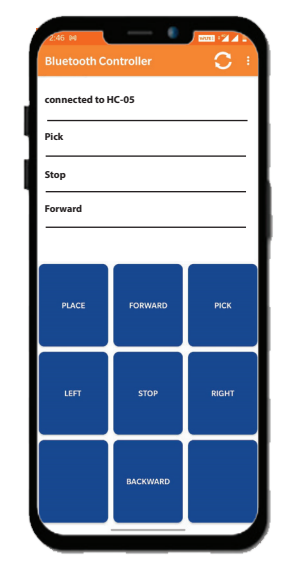

Have a great ride !